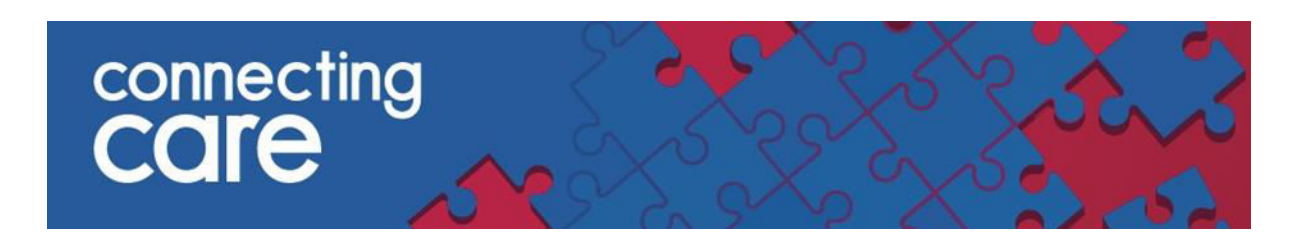

## **Quick Reference Guide – Practice Inpatients**

## Viewing List of Practice Inpatients

The Practice Inpatient list allows you to view patients from your practice that are currently in hospital.

• To access the list select **Practice Inpatients** from the **Records** drop down list on the left hand side of the screen.

| connecting<br>COLE  |                       |                             |                         |                     |                    |                      |             |  |  |
|---------------------|-----------------------|-----------------------------|-------------------------|---------------------|--------------------|----------------------|-------------|--|--|
| COMMON My Details   | «                     | List of Practice Inpatients |                         |                     |                    |                      |             |  |  |
| Worklists           |                       |                             | Start Date              | Stay Length (Days)  | Location           | NHS Number           | LID         |  |  |
| + RECORDS           |                       |                             | 16-05-2016 11:15:36     | 241                 | L2 Gate 33a Wd     | 588 700 9470         | T5621286774 |  |  |
| Record Search       |                       | Add                         | checked results to work | klist 🔽 Replace wor | klist with checked | with checked results |             |  |  |
| Worklists           | Worklists Results 1-1 |                             |                         |                     |                    |                      |             |  |  |
| Practice Inpatients |                       |                             |                         |                     |                    |                      |             |  |  |
| Registered Patients |                       |                             |                         |                     |                    |                      |             |  |  |

**To note:** If a Practice Inpatient list appears blank it may be that your account has not been configured to include your practice code, in this instance contact South, Central and West CSU service desk (your local service desk) who will be able to arrange this for you.

The list shows the following information –

- Start Date The date and time the patient was admitted to hospital
- Stay Length The amount of days that patient has been in hospital
- Location The location where the patient is in hospital
- NHS Number The patient NHS number
- LID The Local Identifier from the source system and the organisation it has come from
- Date of Birth
- Sex Gender
- Address The address of the hospital

| L | List of Practice Inpatients |          |                        |                          |                                        |                                     |                                 |                |                            |        |                                                                           |
|---|-----------------------------|----------|------------------------|--------------------------|----------------------------------------|-------------------------------------|---------------------------------|----------------|----------------------------|--------|---------------------------------------------------------------------------|
|   |                             |          | Start Date             | Stay<br>Length<br>(Days) | Location                               | NHS Number                          | LID                             | Name           | Date of Birth<br>( Age )   | Sex    | Address                                                                   |
|   |                             | <u>₿</u> | 25-02-2015<br>18:28:00 | 152                      | L4 Gate 8b Wd<br>BBS_NBTPAS            | 999 000 0115<br>TRACED AND VERIFIED | 1109665 North<br>Bristol Trust) | Bruce , Gary   | 10-03-1979 ( 72<br>years ) | Male   | Southmead Health Services NHS Trust,<br>Southmead Road, BRISTOL, BS10 5NB |
|   |                             | 6        | 04-03-2015<br>18:19:00 | 145                      | L4 Gate 8a Wd<br>BBS_NBTPAS            | 999 000 4056<br>TRACED AND VERIFIED | 444509 (North<br>Bristol Trust) | Howell, Steven | 01-01-1950 ( 65<br>years ) | Male   | Southmead Health Services NHS Trust,<br>Southmead Road, BRISTOL, BS10 5NB |
|   |                             | <u>6</u> | 06-03-2015<br>20:10:00 | 143                      | SMD Quant DAU Maternity<br>Dept_NBTPAS | 999 000 2606<br>TRACED AND VERIFIED | 747113 (North<br>Bristol Trust) | Wells, Eileen  | 18-07-1943 (36<br>years )  | Female | Southmead Health Services NHS Trust,<br>Southmead Road, BRISTOL, BS10 5NB |

**NOTE:** The list is only as up to date as that of the source hospital system, if they have not been properly discharged in the hospitals Patient Administration System they will remain on the list.

## Sorting the List of Practice Inpatient

By default the list is sorted in ascending order by start date (longest stay length).

List of Practice Inpatients

- You can sort the list by clicking on the title of each of the columns listed above.
- To sort by Start Date descending (shortest stay first) from the default you will need click on **Start Date** twice.
- To sort the list in ascending order of the other columns from the default click on the column title once, then again to sort descending

|          | Start Date             | Stav                     | Location                               | NHS         |
|----------|------------------------|--------------------------|----------------------------------------|-------------|
|          | Click                  | Length<br>to sort descen | ding ]                                 |             |
| <u>_</u> | 25-02-2015<br>18:28:00 | 152                      | L4 Gate 8b Wd<br>BBS_NBTPAS            | 999<br>TRA  |
| 6        | 04-03-2015<br>18:19:00 | 145                      | L4 Gate 8a Wd<br>BBS_NBTPAS            | .999<br>TR/ |
| <u>6</u> | 06-03-2015<br>20:10:00 | 143                      | SMD Quant DAU Maternity<br>Dept_NBTPAS | 999<br>TR   |

## Viewing an individual record

You can access the individuals Connecting Care record by clicking anywhere on the individuals details.

| Ast or Practice inpatients |   |                                     |     |                                        |                                       |                                 |                |                            |        |                                                                           |
|----------------------------|---|-------------------------------------|-----|----------------------------------------|---------------------------------------|---------------------------------|----------------|----------------------------|--------|---------------------------------------------------------------------------|
|                            |   | Start Date Stay<br>Lengtr<br>(Days) |     | Location                               | NHS Number                            | UD                              | Name           | Date of Birth<br>( Age )   | Sex    | Address                                                                   |
|                            |   | 25-02-2015<br>18:28:00              | 152 | L4 Gate 8b Wd<br>BBS_NBTPAS            | 999 000 0115<br>[TRACED AND VERIFIED] | 1109665 North<br>Bristol Trust) | Bruce , Gary   | 10-03-1979 ( 72<br>years ) | Male   | Southmead Health Services NHS Trust,<br>Southmead Road, BRISTOL, BS10 5NB |
|                            | 4 | 04-03-2015<br>18:19:00              | 145 | L4 Gate 8a Wd<br>BBS_NBTPAS            | 999 000 4056<br>[TRACED AND VERIFIED] | 444509 (North<br>Bristol Trust) | Howell. Steven | 01-01-1950 ( 65<br>years ) | Male   | Southmead Health Services NHS Trust,<br>Southmead Road, BRISTOL, BS10 5NB |
|                            | 4 | 06-03-2015<br>20:10:00              | 143 | SMD Quant DAU Maternity<br>Dept_NBTPAS | 999 000 2606<br>TRACED AND VERIFIED   | 747113 (North<br>Bristol Trust) | Wels, Eleen    | 18-07-1943 (36<br>years )  | Femaie | Southmead Health Services NHS Trust,<br>Southmead Road, BRISTOL, BS10 5NB |

For more information & support contact your local IT Helpdesk